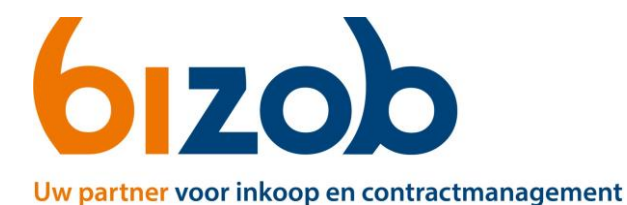

## Gemeente(n) wijzigen in Mercell Source-to-contract

Dit document beschrijft de stappen die een zorgaanbieder moet volgen om gemeenten te wijzigen in zijn/haar contract.

Wilt u een gemeente toevoegen of weghalen uit uw contract?

- Ga in Mercell Source-to-contract naar de correcte tender. Een overzicht van de tenders vindt u op de website <u>https://www.bizob.nl/sociaal-domein/aanmelden/</u>
- 2. Klik links op Berichten en aankondigingen.
- 3. Klik rechtsboven op de paarse knop *Nieuw*.

| Poviekton                   |          | Berichten en aankondigi |   |
|-----------------------------|----------|-------------------------|---|
| Berichten Openbare aankondi | ¢        | Eigenschappen           |   |
|                             | Sisteema | Stap 2                  | 2 |

Stap 3

- 4. Stel uw bericht met uw verzoek tot wijziging op:
  - Is het een toevoeging of verwijdering van deze gemeente(n)?
  - Welke gemeentes betreft dit verzoek?
- 5. Verstuur uw bericht met de groene knop rechtsonder Versturen.

Na het versturen van uw bericht, wordt uw verzoek in behandeling genomen. Afhankelijk van het verzoek, zult u verzocht worden om aanvullende gegevens aan te dragen. Dit staat beschreven hieronder:

## Wijzigingen gemeente(n)

U krijgt een reactie op uw bericht met instructies om aanvullende gegevens aan te leveren

- 1. Vul de benodigde gegevens in bij de juiste gemeente(n).
- 2. Beantwoord het bericht met de gegevens als bijlage via de knop **Uploaden**. Let op: Zonder tekst kunt u uw bericht niet versturen. Schrijf daarom altijd iets bij uw bericht.

Na beoordeling van uw aanvullende gegevens, krijgt u bericht over uw wijziging van gemeente(n)

- 3. Zijn uw gegevens correct?
  - Ja → Dan krijgt u bericht en wordt uw contract aangepast.
  - Nee → Dan krijgt u bericht met instructies om de juiste gegevens aan te leveren of uw wijziging wordt afgewezen.

🔦 Beantwoorden

T91043 Tendernaam VOORBEELD

Overzicht

Planning

Collega's

Ø

6

\*